## INSTRUCTIONS FOR MAKING E-STORE PURCHASES

- 1) Select the "Add to Cart" button
- 2) Select the "**Checkout**" button in the lower right portion of the screen (If you have completed your selection of items for purchase)
- 3) "Sign In" or Enter "New User" information if this is your first time using the e-store sytem
- 4) Add student profile (You must select one child for each item purchased)

**To Add a Student Profile**, click the Add Student Profile button in the upper left portion of the screen and enter **John Doe** and ID number **0**. Select the "Save Changes" button then select your child under the student profile dropdown box on the screen.

- 5) Select the "Next" button
- 6) Enter your billing information and Select the "Next" button
- 7) Enter your credit card information
- 8) Select the "Review Order" button
- 9) Select the "Place Order" button
- 10) Print receipt